### Servicio de Impuestos Internos

# ANULAR BOLETAS DE HONORARIOS ELECTRÓNICA

## **GUÍA DE AYUDA**

Procedimiento para anular las boletas de honorarios electrónicas que han sido mal emitidas.

Deben estar de acuerdo tanto el emisor como el receptor. En caso de que el receptor no desee la anulación, podrá manifestarlo al Servicio de Impuestos Internos solicitando que no se haga efectiva.

#### ¿Quiénes deben realizar este trámite?

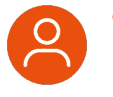

Aquellos contribuyentes que por razones justificadas, necesiten dejar sin efecto boletas de honorarios electrónicas válidamente emitidas.

#### ¿Dónde se hace este trámite?

 A través de la página web del Servicio Impuestos Internos, en la sección Servicios online, menú Boleta de Honorarios Electrónica, opción Emisor de Boleta Electrónica y Emitir boleta de honorarios electrónica.

#### ¿Cuándo se hace este trámite?

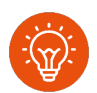

- Cuando el contribuyente requiera anular las boletas de honorarios electrónicas, cuyo procedimiento estará sujeto a lo siguiente:.
- Anulación hasta el día 10 del mes siguiente de la fecha de la boleta.
- Anulación entre el día 11 del mes siguiente hasta el 1° de marzo siguiente a la fecha de la boleta.
- Anulación después del 1° de marzo siguiente a la fecha de la boleta (fuera de plazo).

#### Requisitos para efectuar el trámite

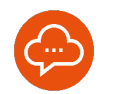

- Tener Boletas de Honorarios Electrónicas emitidas en estado vigente.
- Contar con una Clave Tributaria que permita acceder a las aplicaciones del SII.

## Paso a Paso Anular boletas de honorarios electrónica

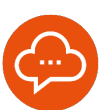

#### **1** INGRESO

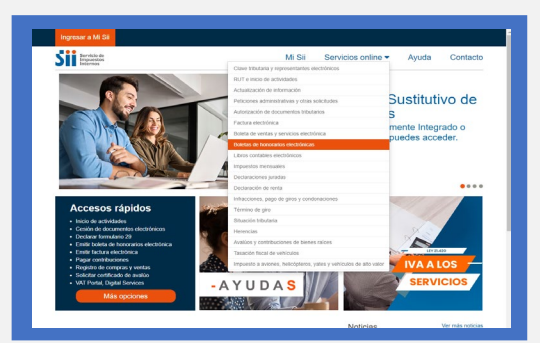

 Ingrese a www.sii.cl, menú Servicios Online, opción "Boletas de Honorarios Electrónicas".

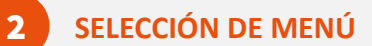

| Siii Servicio de<br>Impuestos<br>Internos                    | Mi Sii Servicios online - Ayuda Contacto                                      |
|--------------------------------------------------------------|-------------------------------------------------------------------------------|
| Home / Servicios online / Boletas de he                      | orarios electrinicas                                                          |
| Servicios online                                             | Boletas de honorarios electrónicas                                            |
| Q. Buscar en menú Senados onine                              | Selecciona la opción a la cual deseas ingresar:                               |
| Clave tributaria y representantes<br>electrónicos            | Emission dia belanta dia benerantary                                          |
| RUT e inicio de actividades                                  | v                                                                             |
| Actualización de información                                 | <ul> <li>Bolota de prestación de servicios de terceros electrónica</li> </ul> |
| Peticiones administrativas y otras<br>solicitudes            | Cotzaciones previsionates                                                     |
| Autorización de documentos<br>tributarios                    | Consulta comprobatte colizaciones                                             |
| Factura electrónica                                          | v                                                                             |
| Boleta de ventas y servicios<br>electrónica                  | V Mantenedor de Directores S.A.                                               |
| Boletas de honorarios<br>electrónicas                        | ×                                                                             |
| - Emisor de boleta de honorarios                             |                                                                               |
| Boleta de prestación de servicios de<br>terceros electrónica |                                                                               |
| <ul> <li>Cotizaciones previsionales</li> </ul>               |                                                                               |
| <ul> <li>Consulta comprabante cotizaciones</li> </ul>        |                                                                               |
| <ul> <li>Mantenedor de Directores S.A.</li> </ul>            |                                                                               |
| Libros contables electrónicos                                | v                                                                             |
| Impuestos mensualos                                          | •                                                                             |
| Declaraciones juradas                                        | •                                                                             |
| Declaración de renta                                         | v                                                                             |
| Infracciones, pago de giros y                                | •                                                                             |

• Seleccione "Emisor de boleta de honorarios".

## SELECCIÓN DE OPCIÓN

3

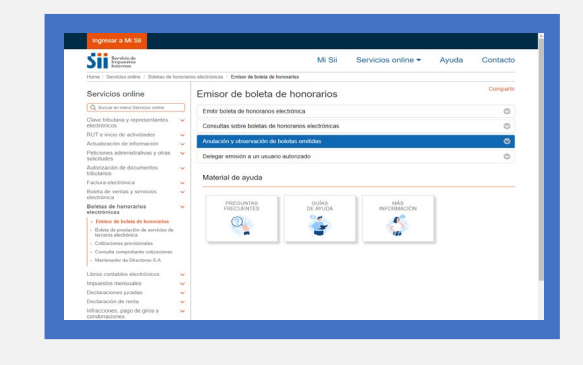

 Seleccione "Anulación y observación de boletas emitidas".

## SELECCIÓN DE OPCIÓN

4

| SII Republic de<br>Republic de<br>Republic de<br>Republic de                      | Mi Sii                                                                                              | Servicios online * | Ayuda Contact |
|-----------------------------------------------------------------------------------|----------------------------------------------------------------------------------------------------|--------------------|---------------|
| Home / Servicios online / Boletas de honor                                        | arios electrónicas / Emiser de boleta de henorarios                                                 |                    |               |
| Servicios online                                                                  | Emisor de boleta de honorarios                                                                      |                    | Compart       |
| Q, Buscar en menú Servicios ontre                                                 | Emitr boleta de honorarios electrónica                                                              |                    | 0             |
| Clave tribularia y representantes                                                 | Consultas sobre boletas de bonorarios electrónicas                                                  |                    | 0             |
| RUT e inicio de actividades                                                       |                                                                                                    |                    |               |
| Actualización de información 👻                                                    | Anulación y observación de boletas emitidas                                                         |                    | 0             |
| Peticiones administrativas y otras visionados                                     | Anular boletas emilidas                                                                             |                    |               |
| Autorización de documentos v<br>tributarios                                       | <ul> <li>Confirmar o rechazar anulación por receptor</li> <li>Observar boletas recibidas</li> </ul> |                    |               |
| Factura electrónica                                                               |                                                                                                    |                    |               |
| Boleta de ventas y servicios                                                      | Delegar emisión a un usuario autorizado                                                             |                    | 0             |
| Boletas de honorarios 🗸                                                           | Material de avuda                                                                                   |                    |               |
| Emisor de boleta de honorarios                                                    |                                                                                                    |                    |               |
| <ul> <li>Boleta de prestación de servicios de<br/>terceros electrónica</li> </ul> | DEDUCTOR DUTOR                                                                                      | 1.14               | 1             |
| - Catizaciones previsionales                                                      | FRECUENTES DE AYUDA                                                                                 | INFORMACIÓN        |               |
| - Consulta comprobante cotizaciones                                               | 0                                                                                                   | 0°                 |               |
| <ul> <li>Manteneder de Diracteres S.A.</li> </ul>                                 |                                                                                                    |                    | 1             |
| Libros contables electrónicos                                                     |                                                                                                    | 49                 |               |
| Impuestos mensuales                                                               |                                                                                                    |                    |               |
| Declaraciones juradas                                                             |                                                                                                    |                    |               |
| Declaración de renta                                                              |                                                                                                    |                    |               |
| Infracciones, pago de giros y 💦 🐱                                                 |                                                                                                    |                    |               |

Seleccione "Anular boletas emitidas".

## Paso a Paso Anular boletas de honorarios electrónica

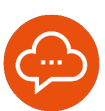

#### AUTENTICACIÓN

| Ingresar a Mi Si    |                   | Concision calino a                                                                  |                                            |            |
|---------------------|-------------------|-------------------------------------------------------------------------------------|--------------------------------------------|------------|
| Home /              | Mi Si             | Servicios online •                                                                  | Ayuda                                      | Contacto   |
| Identificación      | de Contribuyentes |                                                                                     |                                            |            |
| RUT<br>E: 123450780 | Tributaria        | No solicitaremos claves i<br>nuestros canales de cont     Orrena la Clava Tributari | ni datos personales<br>acto.               | en         |
| <b>0</b> -          | INGRESAR          | No envismos por correo<br>de linit o acceso direo<br>ingresar la clave.             | electrónico ningún l<br>to donde soliciter | ipo<br>NGS |
| <b>A</b>            | 6 0               |                                                                                     |                                            |            |

 Para la autenticación ingresar RUT y Clave Tributaria, Clave Única o Certificado Digital. **INGRESO DE DATOS** 

6

| Home Buints de Honorados Electrónica Identificar nuevo. Combinyonte L'Orazzi lessión<br>Deligio Elevina<br>Utima visita 83/10/2024, a las 99/35-48 horas                                                                                                    |  |
|----------------------------------------------------------------------------------------------------|--|
| ANULACION DE BOLETAS DE HONORARIOS ELECTRONICAS                                                                                                    |  |
| En esta página podrá solicitar la anulación de una Boleta de Honorarios Electrónica que ya ha sido emitida.                                                                                                    |  |
| Paso 1 de 3                                                                                                    |  |
| El Sandolo de Impuestos Internes concludencia valida la anclución de Bistalas amélidas alto para los casas que aporte se solitana. Al andar las hostestas ambes partes diven vator de accedos, es eticida de ancientos y el transitivo de las estas en el acceptor no estal de accendo con la anciención poda manifestativa al 5% y la analisación no se hada efectiva. |  |
| Ingress N° de boleta que dessa anular:                                                                                                    |  |
| Indique la causa de la anulación:                                                                                                    |  |
| Offe are effectso all gago de los annicios par parte del receptor.<br>Offe are effectso al presenta de semicios.<br>O Entre en la refiguación.                                                                                                    |  |
| Continuar > Safe                                                                                                    |  |
|                                                                                                    |  |
|                                                                                                    |  |
|                                                                                                    |  |
|                                                                                                    |  |
|                                                                                                    |  |
|                                                                                                    |  |
|                                                                                                    |  |

- Ingrese el N° de la Boleta de Honorario Electrónica que deseas anular.
- Selecciona el motivo de anulación:
- No se efectuó el pago de los servicios por parte del receptor.
- No se efectuó la prestación de servicios.
- Error en la digitación.
- Finalmente, presione continuar.

### **VERIFICACIÓN DE DATOS**

| Ball Manual Annual Annual A                                      |                                                                                                    |                                                 |
|----------------------------------------------------------------------------------------------------|----------------------------------------------------------------------------------------------------|-------------------------------------------------|
| AMULACION DE DOLTING<br>INTERNET POR ANTIPATION DE LA COMPANIZACIÓN DE LA COMPANIZACIÓN                    | Hame I Boleta de Henocarico Electrónica                                                                                         | Página Sirguna                                  |
| The set of the set of the set of                      | ANULACION DE BOLETAS<br>En esta página usted podrá visualizar la Doleta de Honorarios Electrónic                                | a indicada y confirmar la anulación.            |
| LENAMIN CERLA SOCIALIZ         LENAMIN<br>DEFAULT         LENAMIN<br>DEFAULT         LENAMIN<br>DEFAULT         LENAMIN<br>DEFAULT         LENAMIN<br>DEFAULT         LENAMIN         LENAMIN                                                                                                    |                                                                                                    | Paso 2 de 3                                     |
| CALL DE HOUSE MAN DE CONTRACT. VILLA DE ARCA<br>RANGE ANTANTI DE CONTRACT. VILLA DE ARCA<br>Handege Antantica DE CONTRACT. De La Antanta de 20 de<br>Participa Participa<br>Participa Participa<br>DE CONTRACT. DE CONTRACT. DE CONTRACT. DE CONTRACT.<br>DE CONTRACT. DE CONTRACT. DE CONTRACT. DE CONTRACT.<br>DE CONTRACT. DE CONTRACT. DE CONTRACT. DE CONTRACT. DE CONTRACT.<br>DE CONTRACT. DE CONTRACT. DE CONTRACT. DE CONTRACT. DE CONTRACT.<br>DE CONTRACT. DE CONTRACT. DE CONTRACT. DE CONTRACT. DE CONTRACT.<br>DE CONTRACT. DE CONTRACT. DE CONTRAC | BENJAMIN CERDA GONZALEZ<br>RUT: 2,7<br>GROSSI ACTIVIDADES DE VETERINARIOS, TECNICOS Y OTRO<br>PERSIONAL AUSTAR, PRESINA, DI STA | BOLETA DE<br>HONOGASSOS<br>ELECTRONCA<br>N*1488 |
| Factor         Comparison         Comparison<                                                                                                    | SERVICIOS PSICOLOGIA<br>CALLE-389 NU389 Block BL389 Depte. DE389 VilaPob. VILLA-389, A                                          | RICA                                            |
| Number         NUMBER         Number         Number         Numer         Numer         Numer <td></td> <td>Fecha: 27 de Septembre de 2021</td>                                                                                                    |                                                                                                    | Fecha: 27 de Septembre de 2021                  |
| To account physical         Not account physical         Not accoun                                                                                                    | Señerjes): ANASTASIO SEGUEL CORDOUN<br>Domicilio: PRUEBA, LS., LA SERENA                                                        | Ref. 2-5                                        |
| FillSID         Def HouseA1         Otop           12.7.9 Kigst, Bandler         12.52         12.52           Farlar House Desize         10.22         10.21           Continue Ansainte         10.02         +                                                                                                    | Por atención profesional:                                                                                                    |                                                 |
| 13.75 Strayes. Resolution         13.75 Strayes           Festa / House Employ.         105 / 205 / 202 / 60 - 40           Conference Analoscies         Solid                                                                                                    | PHUEBA Total Honorari                                                                                                    | ka Si 500 000                                   |
| Fecha / Hose Emole:         2109/2224 09:40           Confirmer Analaction         Sale:                                                                                                    | 13.75 % Impto. Rete                                                                                                    | nide: 13.750                                    |
| Confirmer Anulación Salir                                                                                                    | Fecha / Hora Emisión: 27/09/2024 09:40                                                                                          | 10440 06-230                                    |
|                                                                                                    | Confirmer Anulación                                                                                                    | Safe                                            |
|                                                                                                    |                                                                                                    |                                                 |
|                                                                                                    |                                                                                                    |                                                 |
|                                                                                                    |                                                                                                    |                                                 |
|                                                                                                    |                                                                                                    |                                                 |
|                                                                                                    |                                                                                                    |                                                 |
|                                                                                                    |                                                                                                    |                                                 |
|                                                                                                    |                                                                                                    |                                                 |
|                                                                                                    |                                                                                                    |                                                 |
|                                                                                                    |                                                                                                    |                                                 |
|                                                                                                    |                                                                                                    |                                                 |

 Revise los datos de la Boleta de Honorario que requieres anular. Si estás seguro de proceder, presione "Confirmar Anulación".

## 8 CONFIRMACIÓN

- Lea atentamente el mensaje, ya que indica si la boleta de honorarios a anular ha sido pagada por el receptor.
- Presione "Aceptar" una vez que hayas leído toda la información y esté seguro de proceder.

## Paso a Paso Anular boletas de honorarios electrónica

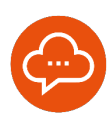

#### DOCUMENTO EMITIDO

| Home Boleta da Honorarias Disciplinica                  | Identificar nuevo Contribuvente I Centar Sealón<br>Distrita Secura<br>Paso 3 de 3 |
|---------------------------------------------------------|-----------------------------------------------------------------------------------|
| Servicio de<br>Impuestos<br>Internos                    | Número de Bamanción: 28472432601                                                  |
| Sr. Contribuyente<br>BENJAMIN CERDA GONZALEZ<br>Rut 2-7 |                                                                                   |
| ANASTASIO SEGUEL CORDOWA Rur 3-5.                       | a la boleta de fondranda electronica nº 1400 emilida a                            |
|                                                         | Imprimit                                                                          |
|                                                         |                                                                                   |
|                                                         |                                                                                   |
|                                                         |                                                                                   |
|                                                         |                                                                                   |

 Recibirá un mensaje de confirmación indicando que la Boleta de Honorario Electrónica ya se encuentra anulada.

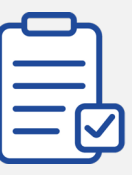

#### **CONDICIONES PARA ANULAR**

El receptor tiene plazo para rechazar la boleta desde el día 11 al 1° de marzo del año siguiente a la fecha de la boleta.

de la
 Anulación después del 1° de marzo siguiente a la fecha de la boleta (fuera de plazo):

El contribuyente deberá presentar una petición administrativa a través de la página web sii.cl, adjuntando el Formulario 2117 firmado con los antecedentes de identificación del contribuyente y de la Boleta de Honorarios que se requiere anular (número, nombre y RUT de destinatario, fecha de boleta, fecha de emisión, total honorarios) y el fundamentos de la anulación.

El funcionario puede solicitar documentación adicional que verifique la anulación. Si hay retención por parte del receptor, se requerirán antecedentes para confirmarla. Si es necesario, se pedirá la rectificación de las declaraciones relacionadas con el pago y retención del 10% de los honorarios de la boleta anulada.

## • Anulación hasta el día 10 del mes siguiente de la fecha de la boleta:

El documento quedará registrado como anulado inmediatamente al concluir el proceso de anulación.

 Anulación entre el día 11 del mes siguiente hasta el 1° de marzo siguiente a la fecha de la boleta:

El emisor puede solicitar la anulación de una boleta, sujeta a la confirmación del receptor. Mientras la anulación esté pendiente, la boleta permanecerá en estado "Vigentes con solicitud de anulación pendiente" (VCA), por lo que deben declararse y pagarse las retenciones o PPM en el periodo correspondiente.

El emisor debe contactar al receptor para que confirme la anulación. Si el receptor no está de acuerdo, puede rechazarla, y la boleta seguirá vigente.